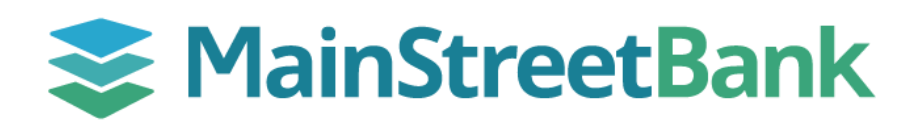

# **DIGITAL BANKING**

# How to Add an Alert in Insights

Digital Banking provides the capability to set up Alerts, which can help keep your finances on track wherever you are!

## 01 Navigate to Insights

- From your main dashboard, select the account you want to create an alert for
- From the account dashboard, click the Insights tile
- From the Insights dashboard top menu, navigate to the ellipsis (three dots) and
- From the dropdown menu, select Alerts

### 02 Add a New Alert

- In the bottom right-hand corner of the Alert screen, click **Plus Sign** and then **Add Alert**
- In the Pick an Alert Type screen, fill all the required fields:
  - o Alert Type
  - Alert Option
  - Notify me when (Account Type) falls below (Amount)
  - o Alert Me Via
    - Text Message
    - Email
- Click Save

### 03 Manage an Existing Alert

- To make an update or delete an Alert, click the Existing Alert
- You will be able to update:
  - Notify me when I have spent (Percentage) of (Alert Type)
  - Alert Me Via (Text Message or Email)
- Click Save
- If the Account or Amount needs to be updated, click Delete
- Refer to Step 2 to set a New Alert with the Account and Amount Change

| eStatemer                                                | nts Ir                                | nsights       | Stop<br>payments                                                                                             |     |
|----------------------------------------------------------|---------------------------------------|---------------|----------------------------------------------------------------------------------------------------|-----|
| BUDGETS CAS                                              | HFLOW GOALS                           | Budget        | <ul> <li>Transaction Search</li> <li>Accounts</li> <li>Link Account</li> <li>Alerts</li> <li>Help</li> </ul> | t B |
|                                                          | Add Alert<br>Contact In               | fo            | +                                                                                                    |     |
| ← 🔒<br>Pick an Ale                                       | <b>OVERVIEW</b><br>Int Type           | BUDGETS       | CASHFLOW                                                                                                    | GΟA |
| Alert Type<br>Account Ba<br>Your Checking<br>Alert Optio | alance<br>g account falls belov<br>ns | v \$200.      |                                                                                                    |     |
| Notify me<br>Alert Me Vi                                 | when Jun Sav 00                       | 002 👻 falls b | elow §                                                                                                    |     |
| Text M SAVE                                              | CANCEL                                | mail          |                                                                                                    |     |
|                                                          |                                       |               |                                                                                                    |     |

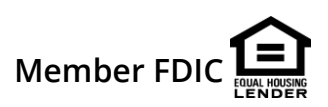